# Outlook Client 2016 Create Rules

VANDERBILT VUNIVERSITY MEDICAL CENTER

Information Technology

## Click create Rules Click Advance Options

| Create Rule                     |                                                     | ×                            |
|---------------------------------|-----------------------------------------------------|------------------------------|
| When I get e-mail with all of t | he selected conditions<br>nder for FeedbackHR Talen | t Operations Survey - Your F |
| Sent to me only                 |                                                     | ×                            |
| Do the following                | Alert window                                        |                              |
| Play a selected sound:          | Windows Notify Email.                               | Browse                       |
| Move the item to folder:        | Select Folder                                       | Select Folder                |
|                                 | OK Cance                                            | Advanced Options             |

### 3. Click uses the form name form

|      | Rules Wizard                                                                                                    | $\times$ |  |  |
|------|----------------------------------------------------------------------------------------------------|----------|--|--|
|      | Which condition(s) do you want to check?<br>Step 1: Select condition(s)                                                                                                    |          |  |  |
|      | with specific words in the body         with specific words in the message header         with specific words in the recipient's address         assigned to category category         assigned to any category         which is an automatic reply         which has an attachment         with specific date span         uses the form name form         with specified Address Book         which is a meeting invitation or update         from RSS Feeds with specified text in the title         from any RSS Feed         of the specific form type |          |  |  |
|      | on this computer only                                                                                                    | ~        |  |  |
|      | Step 2: Edit the rule description (click an underlined value)                                                                                                    |          |  |  |
|      | Apply this rule after the message arrives<br>uses the <u>form name</u> form                                                                                                    |          |  |  |
|      |                                                                                                    |          |  |  |
|      | Cancel < Back Next > Finish                                                                                                    |          |  |  |
| SITY |                                                                                                    |          |  |  |

VANDERBILT VINIVERS MEDICAL CENTER

Information Technology

4. From the dropdown field change or select **personal forms** to **application forms** 

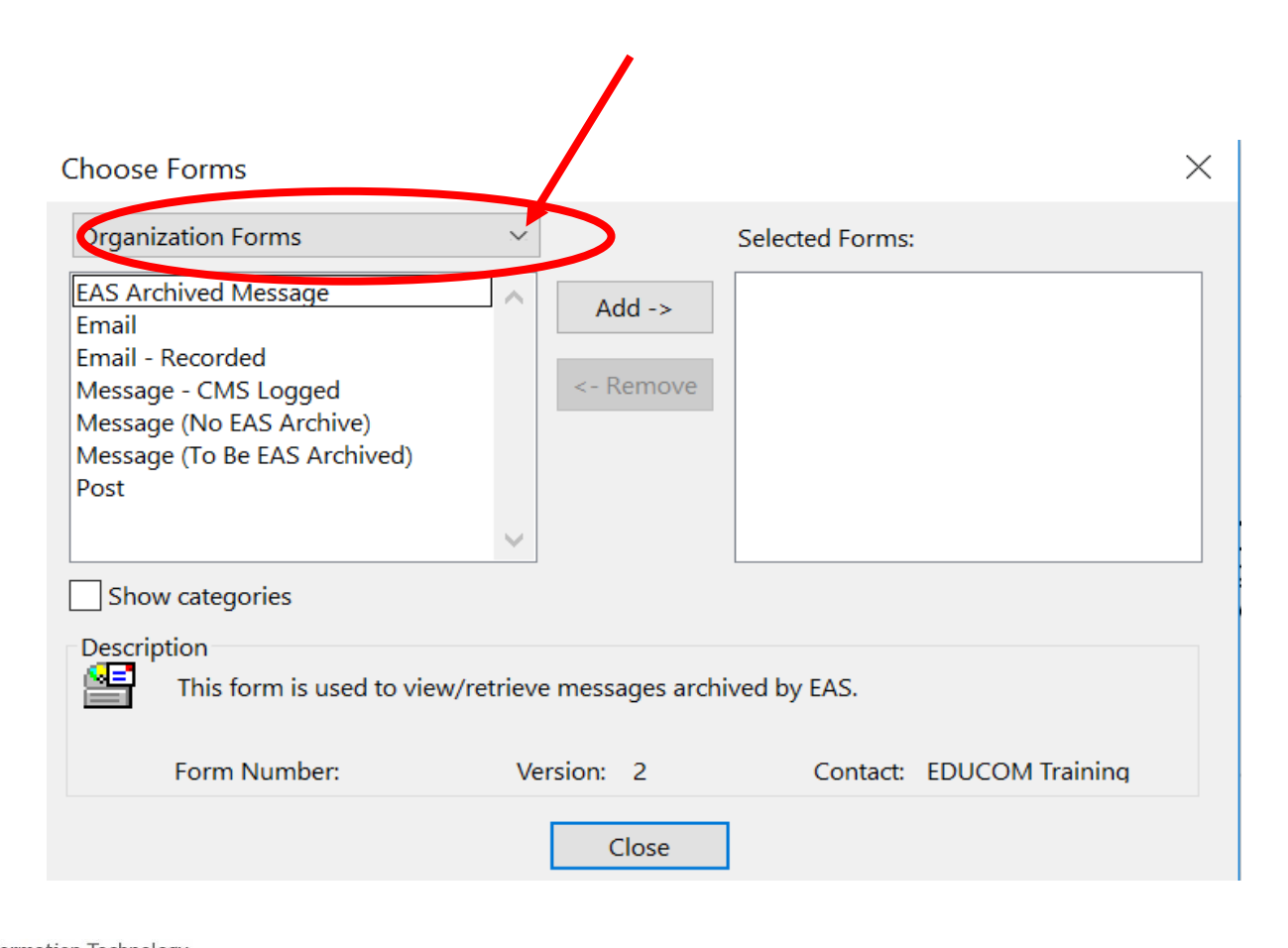

Information Technology VANDERBILT VONIVERSITY MEDICAL CENTER 5. Click Appointment and Add

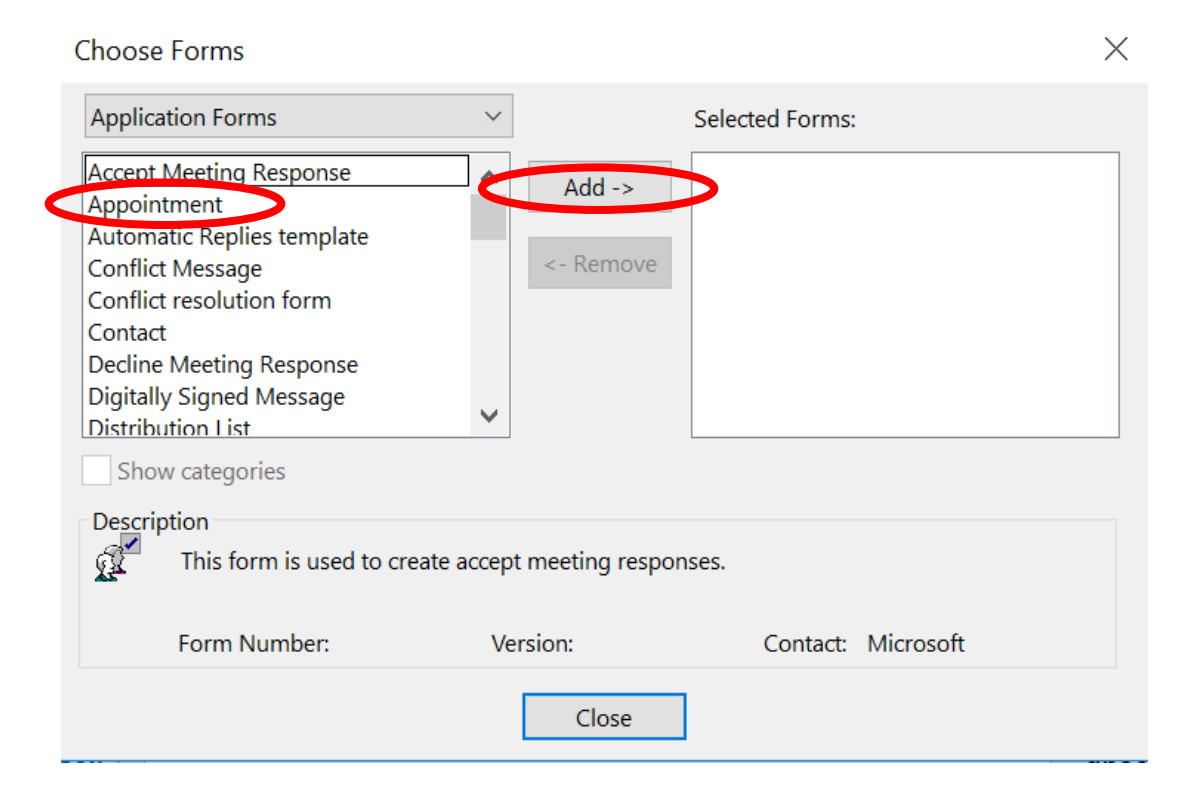

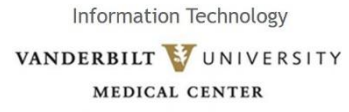

#### 6. Click Meeting Cancelation and Add

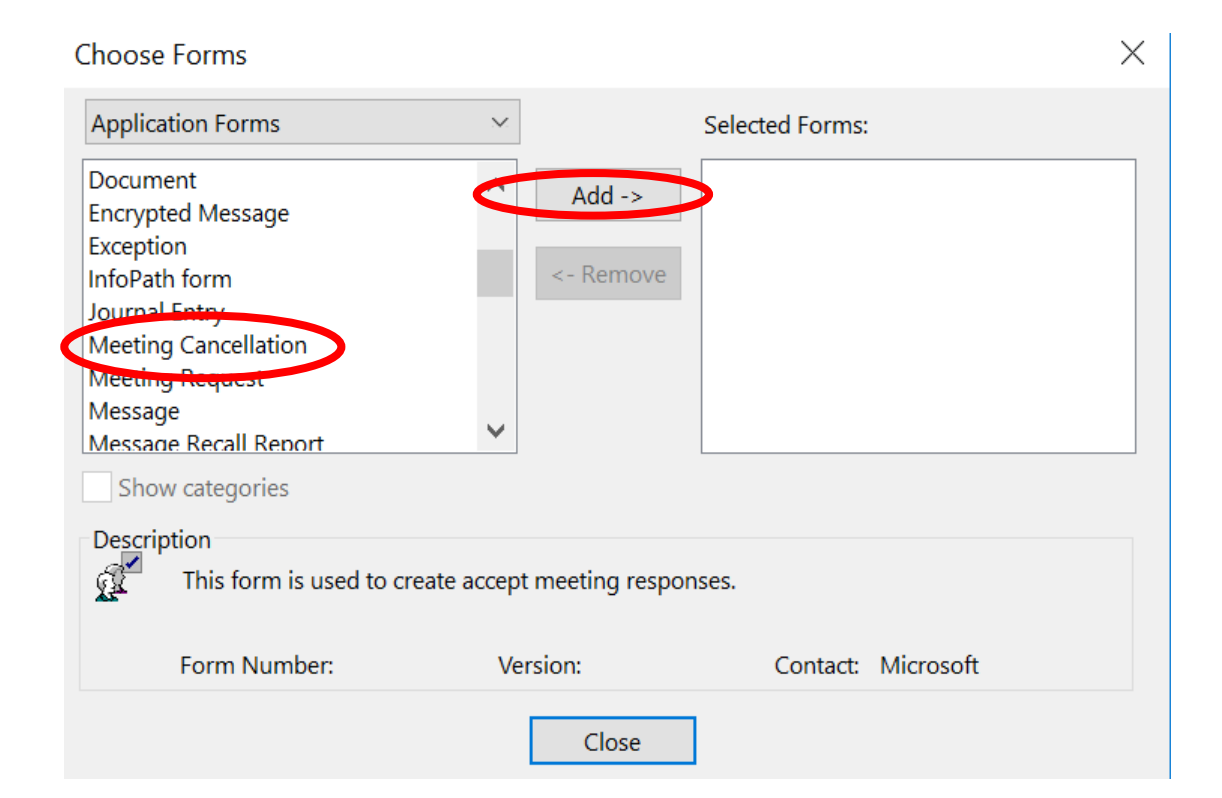

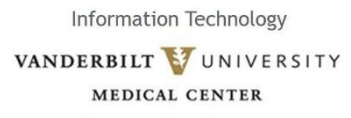

#### 7. Click Meeting Request and Add

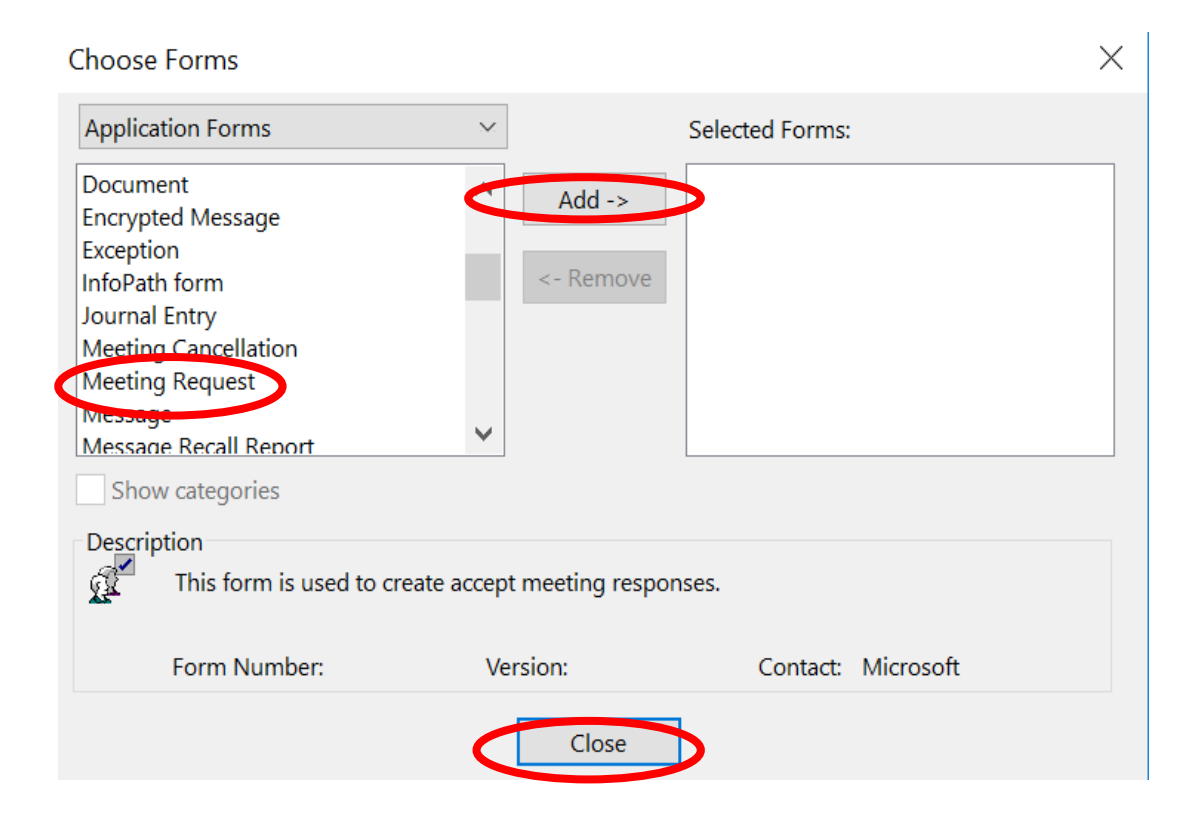

Information Technology VANDERBILT VUNIVERSITY MEDICAL CENTER

#### 8. Click Close and Next

| Rules Wizard                                                                                                    | $\times$ |
|----------------------------------------------------------------------------------------------------|----------|
| Which condition(s) do you want to check?<br>Step 1: Select condition(s)                                                                                                    |          |
| <ul> <li>with <u>specific words</u> in the body</li> <li>with <u>specific words</u> in the message header</li> <li>with <u>specific words</u> in the recipient's address</li> <li>with <u>specific words</u> in the sender's address</li> <li>assigned to <u>category</u> category</li> <li>assigned to any category</li> <li>which is an automatic reply</li> <li>which has an attachment</li> <li>with a size in a specific range</li> </ul> | ^        |
| <ul> <li>received in a specific date span</li> <li>uses the form name form</li> <li>with selected properties of documents or forms</li> <li>sender is in specified Address Book</li> <li>which is a meeting invitation or update</li> <li>from RSS Feeds with specified text in the title</li> <li>from any RSS Feed</li> <li>of the specific form type</li> </ul>                                                                             |          |
| Step 2: Edit the rule description (click an underlined value)                                                                                                    | ¥        |
| Apply this rule after the message arrives<br>uses the <u>form name</u> form                                                                                                    |          |
| Cancel < Back Next > Finish                                                                                                    |          |

#### 8. Click Next

- 9. Select Forward to People or Public Group
- 10. Click Forward to People or Public Group (bottom box)
- 11. Select Primary Calendar Account
- 12. Click Ok and Finish

Information Technology VANDERBILT VUNIVERSITY MEDICAL CENTER